## **Registering for the Family & Guest Orientation Modules**

- 1. To access the Family & Guest modules <u>click here</u>.
- 2. You should be directed to the page below.
  - a. Enter your email address
  - b. Select "I am a new user," if you've never used Canvas
  - c. Enter your name
  - d. Agree to the Acceptable Use Policy
  - e. Click on "Enroll in Course"

🚯 CANVAS

# Enroll in Family & Guest Modules

You are enrolling in Family & Guest Modules.

Please enter your Email:

| Email                                                                  | Milo@lynx     |   |                  |
|------------------------------------------------------------------------|---------------|---|------------------|
| <ul> <li>I am a new user</li> <li>I already have a Free For</li> </ul> | Teacher login |   |                  |
| Full Name                                                              |               |   |                  |
| Milo Lynx                                                              |               |   |                  |
| ✓ I agree to the Acceptable                                            | e Use Policy. |   |                  |
| View Privacy Policy 🖻                                                  |               | ſ | Enroll in Course |

### 3. Click on "Go to the Course"

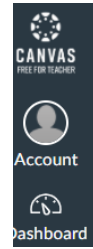

## Enroll in Family & Guest Modules

You have successfully enrolled in Family & Guest Modules.

Go to your Dashboard Go to the Course

#### 4. You are now in the Family & Guest Orientation Modules

|                  | Parent > Modules |                                    |              |
|------------------|------------------|------------------------------------|--------------|
| Account          | Home             |                                    | Collapse All |
| Co<br>Dashboard  |                  | • PF - Orientation: What to expect |              |
| Courses          |                  | E Hello!                           |              |
| IIII<br>Calendar |                  | E Checklist                        |              |
| 目<br>Inbox       |                  | Orientation Overview               |              |
| U<br>History     |                  | E Orientation Logistics            |              |
| ?<br>Help        |                  | FERPA                              |              |
| Trep             |                  | Disability Resources & Services    |              |
|                  |                  |                                    |              |
|                  |                  | - Dilling Information              |              |

#### 5. Don't forget to check your email to confirm your canvas registration

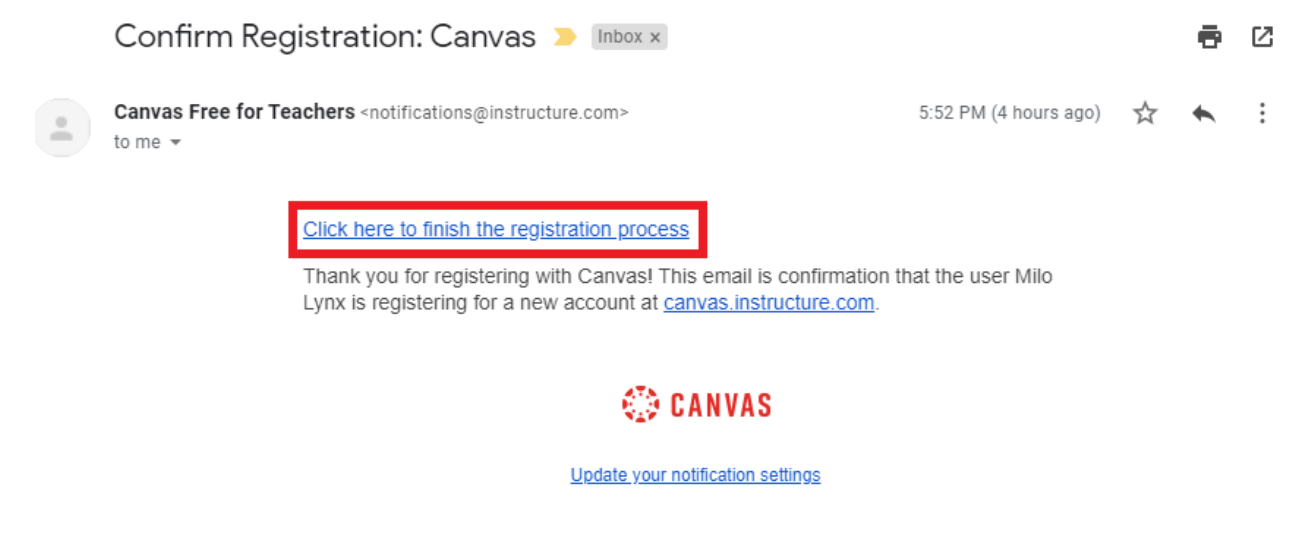

- 6. You can log into Canvas again using this web address: https://canvas.instructure.com/login/canvas
- 7. If you experience issues accessing the Family & Guest online orientation email <u>Alicia.Roybal@ucdenver.edu</u>